## Wnioskowanie z Profilem Zaufanym o odpis aktu małżeństwa, urodzenia i zgonu

Załatwienie kluczowych spraw rodzinnych najczęściej wymaga posiadania odpisu aktu stanu cywilnego. Kiedyś uzyskanie tego dokumentu wymagało podróży do odpowiedniego urzędu. Obecnie wniosek o odpis aktu można złożyć przez internet, a gotowy dokument można otrzymać pocztą lub odebrać w dowolnym urzędzie.

Odpis aktu stanu cywilnego można wydać osobie, której akt dotyczy, a także niektórym krewnym i innym osobom, które wykażą interes prawny. Usługa wymaga wniesienia opłaty skarbowej w wysokości 22 zł (za odpis skrócony) lub 33 zł (za odpis zupełny). Opłatę należy uiścić na konto gminy właściwej ze względu na siedzibę urzędu stanu cywilnego, do którego składany jest wniosek o wydanie odpisu.

Zapłacić można rzecz jasna przez internet... i również przez internet można złożyć wniosek o wydanie odpisu aktu. Posłuży nam do tego platforma ePUAP i Profil Zaufany. Cały proces wygląda podobnie niezależnie od tego, czy staramy się o odpis aktu małżeństwa, urodzenia czy zgonu.

Składanie wniosku o odpis aktu stanu cywilnego - krok po kroku

**Krok 1**: Logujemy się do serwisu ePUAP Profilem Zaufanym, wybierając opcję "Zaloguj za pomocą zewnętrznego dostawcy tożsamości".

| PROFIL ZAUFANY           | AKTUALNOŚCI    | POMOC    | KONTAKT                               |                                                       |          |
|--------------------------|----------------|----------|---------------------------------------|-------------------------------------------------------|----------|
| Log                      | owanie za pomo | cą hasła | Wybierz inn                           | ny sposób logo                                        | wania    |
| Login lub adres e-mail * | * - pola w     | rymagane | 同 Zaloguj za por<br>邱 Zaloguj przez t | nocą certyfikatu kwalifiko<br>bankowość elektroniczna | wanego » |
| Hasło *                  | -              |          |                                       | inteligo                                              |          |

**Krok 2**: Pojawia się ekran, na którym wybieramy bank. Dokonujemy logowania za pośrednictwem banku.

|                                                          | rev c010425, date 2016-10-13 12:30:36, srv localhost Wysoki kontrast                                                       |
|----------------------------------------------------------|----------------------------------------------------------------------------------------------------|
| zaufany                                                  | 🖉 Zarejestruj się                                                                                                    |
| PROFIL ZAUFANY AKTUALNOŚCI POMO                          | OC KONTAKT                                                                                                    |
| owanie za pomocą zewnętrznego dostawcy tożsamośc         | ci Inne sposoby logowania                                                                                                  |
| Bonk Polski                                              | <ul> <li>Zaloguj za pomocą hasła »</li> <li>Zaloguj za pomocą certyfikatu kwalifikowanego »</li> </ul>                     |
|                                                          | NOTA PRAVNA REGULAMIN MARA STRONY                                                                                          |
|                                                          | Ministerstwo<br>Cyfryzacji UNA EUROPEJSKA<br>EUROPEJSKO<br>FUNDUSZ SPOLECZNY                                               |
| Projekt współknanoswany ze trodków Uni Europejskej w ram | sach Europepslango Functizios Rozwoju Regionalinego w romach 7 op 190 (1)                                                  |
| КО                                                       |                                                                                                    |
| ogowanie przy pomocy Profilu<br>Caufanego                | Kredyt odnawialny<br>online w iPKO<br>Możesz złożyc wniosek o dodatkowe srodki<br>w ramach Twojego kanta online. Wybierasz |
| Dalej                                                    | wez bedgi i wypeniasz winosek po<br>zalogowaniu do serwisu iPKO.<br>Wez kredyt                                             |
| itualocési                                               | Damae i bazaiaezaństwa                                                                                                    |

**Krok 3**: Jesteśmy w ePUAP. W katalogu usług powinniśmy znaleźć kategorię "Sprawy obywatelskie", w której są "Akty stanu cywilnego". Klikamy na tę kategorię.

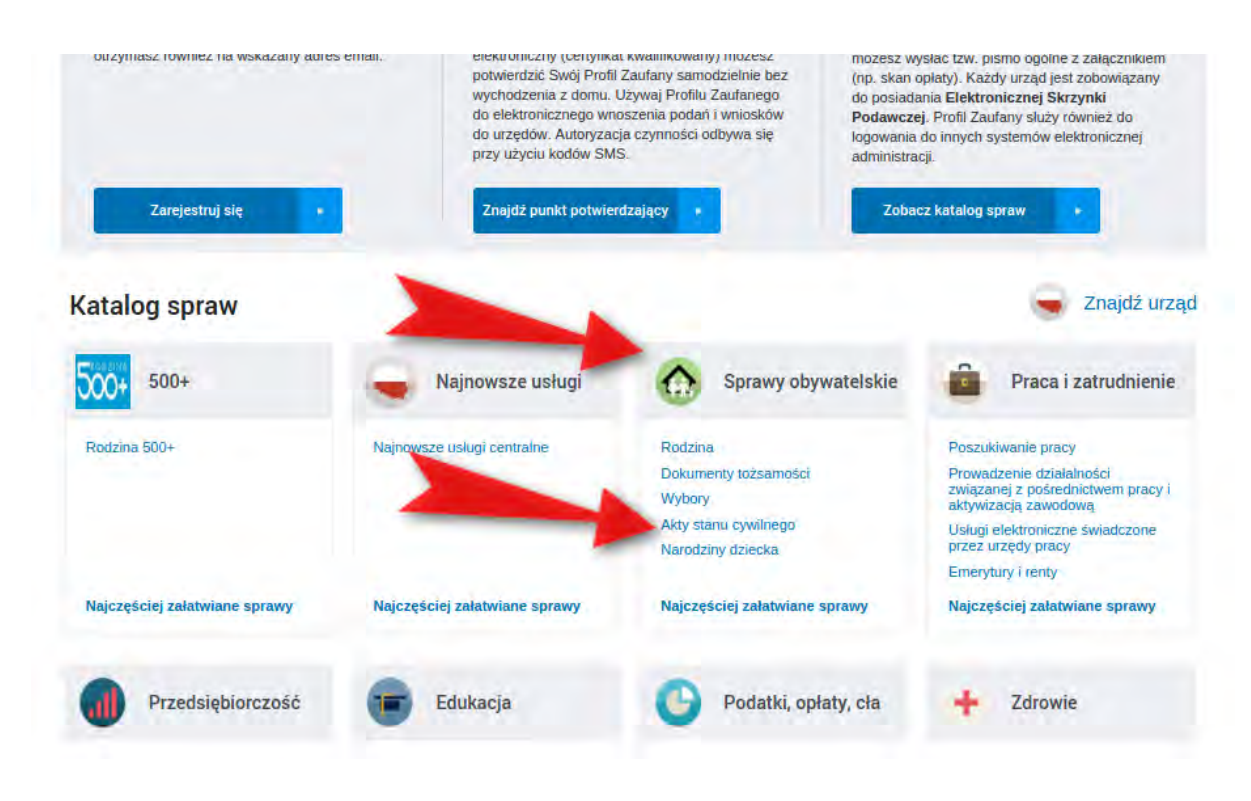

**Krok 4**: Rozwija się menu spraw. Jeszcze raz musimy wybrać pozycję "Akty stanu cywilnego" oraz "Wnioskowanie o wydanie odpisu aktu stanu cywilnego"

|                               |                | -                    |          | Wybory<br>Akty stanu cyv<br>Narodziny dzie | vilnego<br>ecka   |
|-------------------------------|----------------|----------------------|----------|--------------------------------------------|-------------------|
| Najczęściej załatwiane sprat  | wy             | Najczęściej          | e sprawy | Najczęściej z                              | ałatwiane sprawy  |
| prawy obywatels               | skie           |                      |          |                                            | -                 |
| Najczęściej zalatwiane sprawy | Rodzina        | Dokumenty tożsamości | wybory   | Akty stanu cywilnego                       | Narodzīny dzīecka |
| Rejestracja urodzeń           |                |                      |          |                                            |                   |
| Wnioskowanie o wydanie odpis  | su aktu stanu  | cywilnego            |          |                                            |                   |
| Wnioskowanie o wydanie zaśw   | viadczenia o s | stanie cywilnym      | -        |                                            |                   |
|                               |                |                      |          |                                            |                   |

**Krok 5**: Przechodzimy do karty sprawy. Na tym etapie możemy się zapoznać z takimi informacjami jak czas realizacji wniosku, opłaty, tryb odwoławczy itd. Konieczne będzie dokonanie wpłaty na konto gminy właściwej ze względu na siedzibę urzędu stanu cywilnego, do którego składany jest wniosek o wydanie odpisu.

Jeśli wszystko wiemy i chcemy przejść dalej, klikamy przycisk "Załatw sprawę".

| stanu cy                                             | wanie o wydanie odpisu aktu<br>wilnego                                                                                                    |
|------------------------------------------------------|----------------------------------------------------------------------------------------------------|
| Jsługa umożliwi<br>wniosku o wydar<br>uprawnionym os | a złożenie do wybranego kierownika urzędu stanu cywilnego<br>nie odpisu aktu stanu cywilnego, co spowoduje wydanie<br>obom stosownego odpisu.                                                                                                    |
| Organ<br>właściwy<br>do<br>realizacji                | Kierownik Urzędu Stanu Cywilnego.                                                                                                    |
| usługi                                               |                                                                                                    |
| usługi<br>Kogo<br>dotyczy                            | Odpis aktu stanu cywilnego wydaje się osobie, której akt dotyczy, lub jej małżonkowi, wstępnemu, zstępnemu, rodzeństwu,<br>przedstawicielowi ustawowemu, opiekunowi, osobie, która wykaże w tym interes prawny, sądowi, prokuratorowi, organizacjom<br>społecznym, jeżeli jest to zgodne z ich celem statutowym i przemawia za tym interes społeczny, oraz organom administracji<br>publicznej, jeżeli jest to konieczne do realizacji ich ustawowych zadań. |
| usługi<br>Kogo<br>dotyczy<br>Podstawy                | Odpis aktu stanu cywilnego wydaje się osobie, której akt dotyczy, lub jej małżonkowi, wstępnemu, zstępnemu, rodzeństwu,<br>przedstawicielowi ustawowemu, opiekunowi, osobie, która wykaże w tym interes prawny, sądowi, prokuratorowi, organizacjom<br>społecznym, jeżeli jest to zgodne z ich celem statutowym i przemawia za tym interes społeczny, oraz organom administracji<br>publicznej, jeżeli jest to konieczne do realizacji ich ustawowych zadań. |

**Krok 6**: Wyświetla się formularz wniosku o wydanie odpisu aktu stanu cywilnego. Na początku musimy zaadresować dokument. W tym celu korzystamy z wyszukiwarki, która wyświetli podpowiedzi.

|                                                                                  | Uwagal To jesł wniosek elektroniczny. Nie drukuj go. Wyślij przez Inlemet (przy pomocy ePUAP). |  |
|----------------------------------------------------------------------------------|------------------------------------------------------------------------------------------------|--|
| ADRESAT                                                                          |                                                                                                |  |
| Aby zaadresować dokument skor                                                    | zystaj z sekcji poniżej.                                                                       |  |
| Istawizmien adresata Swidnic                                                     | a                                                                                              |  |
| Gmina Miasto Świdnica (Św<br>GMINA ŚWIDNICA woj. LU<br>Urząd Gminy Świdnica (Świ | vidnica (miasto))<br>BUSKIE (ŚWIDNICA)<br>dnica)                                               |  |
|                                                                                  |                                                                                                |  |
| Informacia anélna                                                                |                                                                                                |  |

**UWAGA**: Kiedy już wskażemy urząd z listy podpowiedzi, należy kliknąć w słowo "Zaadresuj", tak jak pokazano na zrzucie poniżej.

| WNIOSEK O WYDANIE (                                                                                                    | ODPISU AKTU STANU CYWILNEGO                             |
|----------------------------------------------------------------------------------------------------|---------------------------------------------------------|
| Uwaga! To jest wriosek elektroniczny.                                                                                  | Nie drukuj go. Wysły przez iniemet (przy pomocy ePUAP). |
| DRESAT                                                                                                    |                                                         |
| by zaadresować dokument skorzystaj z sekcji poniżej.                                                                   |                                                         |
| staw/zmien adresata Świdnica                                                                                           |                                                         |
| smina Miasto Swidnica (Swidnica (miasto))<br>MINA ŚWIDNICA woj. LUBUSKIE (ŚWIDNICA)<br>Irząd Gminy Świdnica (Świdnica) |                                                         |
| ybrany odbiorca: Gmina Miasto Świdnica ( Świdnica (miasto) ) (012ku4hqd                                                | n) Zaadresuj                                            |
| ANE WNIOSKODAWCY                                                                                                    |                                                         |

**Krok 7:** W formularzu zaznaczamy odpowiednie opcje i wpisujemy dane. Koniecznie trzeba zaznaczyć jaki odpis będzie nam potrzebny i jakiego aktu ma dotyczyć (urodzenia, małżeństwa, zgonu). W formularzu jest też miejsce na wpisanie powodu ubiegania się o odpis aktu.

| Wskazanie jak największej ilości danych, ułatwi o                                                                                                    | dszukanie aktu stanu cywilnego i wydanie jegi | odpisu.    |                     |
|----------------------------------------------------------------------------------------------------|-----------------------------------------------|------------|---------------------|
| Proszę o wydanie odpisu:                                                                                                    | Aktu:                                         |            |                     |
| skroconego                                                                                                    | 🕘 urodzenia                                   |            |                     |
| <ul> <li>skróconego wielojązycznego</li> <li>zumelosno</li> </ul>                                                                                                    | <ul> <li>maizenstwa</li> <li>zmonu</li> </ul> |            |                     |
| of sthemedo                                                                                                    | a citour                                      |            |                     |
| Oznaczenie urzędu stanu cywlinego, który sporządził lu                                                                                                    | b przechowuje akt                             | Numer akti | i i oznaczenie aktu |
|                                                                                                    |                                               |            |                     |
| Nazwa paratii (Wypeinii poniższe pola, jeżeli akt był spo                                                                                                    | rządzony                                      |            |                     |
| w ramach rejestracji wyznaniowej.)                                                                                                    |                                               | Wyznanie   |                     |
|                                                                                                    |                                               |            |                     |
|                                                                                                    |                                               |            |                     |
| lmię i nazwisko osoby, której dotyczy akt.                                                                                                    |                                               |            |                     |
|                                                                                                    |                                               |            |                     |
| Imię (Imiona)                                                                                                    |                                               |            |                     |
| Annual Contraction of the Contraction of the Contra |                                               |            |                     |
| Nazwisko                                                                                                    |                                               |            |                     |
| ĺ.                                                                                                    |                                               |            |                     |
| Narwicko rodowe                                                                                                    |                                               |            |                     |
|                                                                                                    |                                               |            |                     |
|                                                                                                    |                                               |            |                     |
| lmię ojca                                                                                                    |                                               |            |                     |
| Provide State                                                                                                    |                                               |            |                     |
|                                                                                                    |                                               |            |                     |
| imię matki                                                                                                    |                                               |            |                     |
| (Same)                                                                                                    |                                               |            |                     |
|                                                                                                    |                                               |            |                     |
| Nazwisko rodowe matki                                                                                                    |                                               |            |                     |
| tunne.                                                                                                    |                                               |            |                     |
|                                                                                                    |                                               |            |                     |
| Dane dotyczące zdarzenia (urodzenia/ małżeństwa                                                                                                    | al zgonu).                                    |            |                     |
|                                                                                                    |                                               |            |                     |
| Data zdarzenia Miejscowość                                                                                                    | zdarzenia                                     |            |                     |
| 12.12.2012 📦 V                                                                                                    |                                               |            |                     |
|                                                                                                    |                                               |            |                     |

**Krok 8:** Należy pamiętać o załączeniu do wniosku dowodu wniesienia opłaty skarbowej. Można to zrobić po zaznaczeniu w końcowej wersji formularza opcji "dowód wniesienia opłaty skarbowej". Rozwinie się wówczas przycisk (zielony plus) pozwalający na dodanie załącznika.

| -            | 100 m                        |                                       |  |
|--------------|------------------------------|---------------------------------------|--|
| Chcę otrzyn  | ac oopis: W                  |                                       |  |
| O w formle   | pisemnej (za osobistym odł   | forem w siedzibie USC)                |  |
| o w formie   | pisemnej (pocztą)            |                                       |  |
| () w tormie  | dokumentu elektronicznego    | (nie dotyczy odpisu wielojęzyczniego) |  |
|              |                              |                                       |  |
| ZAŁĄCZNIK    | I DO WNIOSKU                 |                                       |  |
| dowod w      | niesienia należnej opłaty sk | rbowej                                |  |
| THE PARTY OF |                              | 4                                     |  |
| i nny        |                              |                                       |  |

Krok 9: Gdy już wszystko jest wypełnione i załączone, klikamy przycisk "Dalej".

| Pozostało: 1990 znaków                                                                                                    | 1 |
|----------------------------------------------------------------------------------------------------|---|
| SPOSÓB ODBIORU DOKUMENTU                                                                                                    |   |
| Chcę otrzymać odpis: 00<br>0 w tormie pisemnej (za osobistym odbiorem w siedzibie USC)<br>0 w tormie pisemnej (pocztą)<br>0 w tormie dokumentu elektronicznego (nie dotyczy odpisu wielojęzycznego) |   |
| ZAŁĄCZNIKI DO WNIOSKU                                                                                                    |   |
| ✓ dowód wniesienia należnej opłaty skarbowej<br>imny<br>Wciśnij przyciskaby dodać załącznik.                                                                                                    |   |
|                                                                                                    | - |

**Krok 9:** Przechodzimy do podglądu wypełnionego wniosku. Przed wysłaniem musimy go podpisać Profilem Zaufanym. W tym celu klikamy "Podpisz".

| Podgląd:<br>Wnioskowanie o wy<br>cywilnego - Wniose<br>stanu cywilnego.xr | ydanie odpisu aktu stanu<br>k o wydanie odpisu aktu<br>nl                | Powrót do edycji                  | Podpisz | Wyślij |
|---------------------------------------------------------------------------|--------------------------------------------------------------------------|-----------------------------------|---------|--------|
| Od: Marcin Maj                                                            |                                                                          |                                   | -       |        |
| Do: Gmina Miasto Świe                                                     | Inica (/012ku4hqdf/SkrytkaESP);                                          |                                   |         |        |
| Dokument nie posiada po                                                   | dpisów elektronicznych                                                   |                                   |         |        |
| Wniosek o wydanie                                                         | odpisu aktu stanu cywilnego<br>Uwaga! To jest wniosek elektroniczny. Nie | drukuj go. Wyślij przez Internet. | -       |        |
| 1. Dane wnioskodawo                                                       | х <b>у</b>                                                               |                                   |         |        |
| lmię (imiona)                                                             | Marcin                                                                   |                                   |         |        |
| Nazwisko                                                                  | Мај                                                                      |                                   |         |        |
| Numer PESEI                                                               | _ <b></b>                                                                | 1.1                               |         |        |

**Krok 10:** System spyta, jaką metodą chcemy podpisać wniosek. Wybieramy "Podpisz Profilem Zaufanym".

| odpisywanie dokument                | u                         |
|-------------------------------------|---------------------------|
| Podpisz certyfikatem kwalifikowanym | Podpisz Profilem Zaufanym |

Po wypełnieniu właściwego wniosku zaznaczamy opcję "Podpisz Profilem Zaufanym", następnie korzystamy z opcji logowania przy pomocy banku i wybieramy "iPKO" lub Inteligo – nastąpi automatyczne przekierowanie do serwisu transakcyjnego. Po zalogowaniu widzimy pole z nazwą podpisywanego dokumentu i miejsce na podanie kodu z narzędzia autoryzacyjnego. Potwierdzamy operację kodem z narzędzia autoryzacyjnego – nastąpi automatyczny powrót do strony administracji publicznej.

Całość przypomina proces płacenia w sklepie internetowym, gdy na chwilę trafiamy na stronę banku, a po zatwierdzeniu dyspozycji wracamy do strony sklepu.

|                                                                                | N                            | lumer kliento: 6960. | 2684   |
|--------------------------------------------------------------------------------|------------------------------|----------------------|--------|
|                                                                                |                              | Czos do końca sesji: | 9:59 🔇 |
| Autoryzacja dyspozycji z użyciem Profilu Zaufanego                             |                              |                      |        |
| Dokument Profil Zaufany: autoryzacja podpisu dokumentu "wymaga PZ - pismo.xml" |                              |                      |        |
| W                                                                              | prowadź kod nr 31 z karty ko | dów                  | *      |
| * Pole wymagane                                                                |                              |                      |        |
| anuluj                                                                         |                              | Wykor                | naj    |
|                                                                                |                              |                      |        |

Krok 11: Wracamy do podglądu wniosku. Nad dokumentem powinna być informacja "Wszystkie podpisy prawidłowe" (strzałka 1). Teraz wystarczy kliknąć przycisk "Wyślij" (strzałka 2).

| Podgląd:<br>Wnioskowanie o w<br>cywilnego - Wniose<br>stanu cywilnego.xr | ydanie odpisu aktu stanu<br>ek o wydanie odpisu aktu<br>nl | Powrót do edycji                  | Podpisz | Wyślij |
|--------------------------------------------------------------------------|------------------------------------------------------------|-----------------------------------|---------|--------|
| Od: Marcin Maj                                                           |                                                            |                                   |         | 2      |
| Do: Gmina Miasto Świe                                                    | dnica (/012ku4hqdf/SkrytkaESP);                            |                                   |         |        |
| Wszystkie podpisy prawie                                                 | dłowe                                                      |                                   |         |        |
| + Podpis prawidłowy -                                                    | Marcin Maj                                                 |                                   |         |        |
| Rzeczpospolita<br>Polska<br><b>Wniosek o wydanie</b>                     | odpisu aktu stanu cywilnego                                |                                   | 1       |        |
|                                                                          | Uwaga! To jest wniosek elektroniczny. Nie                  | drukuj go. Wyślij przez Internet. |         |        |
| 1. Dane wnioskodaw                                                       | cy                                                         |                                   |         |        |
|                                                                          |                                                            |                                   |         |        |
| lmię (imiona)                                                            | Marcin                                                     |                                   |         |        |
| Nazwisko                                                                 | Mai                                                        |                                   |         |        |

| Numer DESEI | 1    |     |     |     | 1 | 1 | 1 | 1   |
|-------------|------|-----|-----|-----|---|---|---|-----|
| ATTEL LOCK  | <br> | 1.1 | 1.1 | 1.0 | 1 |   |   | 1.0 |

Po kliknięciu przycisku "Wyślij" powinniśmy zobaczyć informację o wysłaniu dokumentu. To wszystko.

## Informacje dodatkowe

Odpis aktu stanu cywilnego można odebrać osobiście w urzędzie lub otrzymać go pocztą. Można też dostać dokument elektroniczny, ale nie dotyczy to odpisu wielojęzycznego.

Wydanie dokumentu następuje niezwłocznie, jeżeli akt stanu cywilnego znajduje się w rejestrze stanu cywilnego. Jeżeli akt istnieje w postaci papierowej to czas oczekiwania będzie różny w zależności od tego, czy wniosek był złożony do kierownika urzędu stanu cywilnego, który przechowuje księgi stanu cywilnego. Wydanie odpisu powinno nastąpić w ciągu 7 lub 10 dni roboczych (szczegóły znajdziecie w karcie usługi).